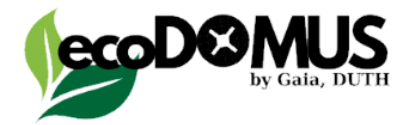

# ΚΑΤΑΣΚΕΥΑΖΟΝΤΑΣ ΤΟ ΜΕΛΛΟΝ ΜΕ ΑΝΑΚΥΚΛΩΣΙΜΑ ΥΛΙΚΑ

Οδηγός για την χρήση της πλατφόρμας του διαγωνισμού.

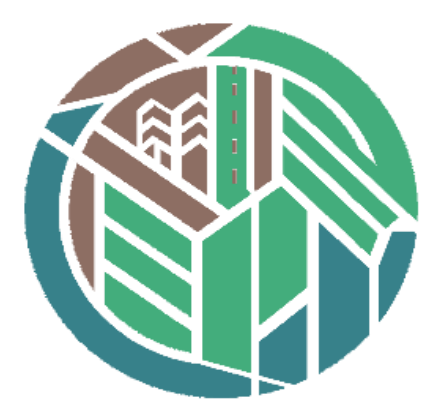

## Περιεχόμενα

| 1. Εισαγωγή                                                | 1 |
|------------------------------------------------------------|---|
| 2. Εγγραφή στην Πλατφόρμα                                  | 2 |
| 3. Αρχική Σελίδα και Σύνδεση                               | 4 |
| 4. Χρήση των Κύριων Λειτουργιών                            | 6 |
| 4.1 Προσθήκη νέου χρήστη                                   | 6 |
| 4.2 Υποβολή αρχείου για τον διαγωνισμό                     | 7 |
| 4.3 Ανέβασμα αρχείου στην πλατφόρμα                        | 8 |
| 4.3.1 Βιογραφικά                                           | 8 |
| 4.4 Υποβολή Μηνυμάτων – Ερωτήσεων                          | 9 |
| 4.5 Διαγραφή λογαριασμού και συμμετοχής από τον διαγωνισμό | 9 |
| 5. Υποστήριξη                                              | 9 |

## 1. Εισαγωγή

#### Σκοπός του οδηγού

Αυτός ο οδηγός έχει σχεδιαστεί για να σας καθοδηγήσει στην αποτελεσματική χρήση της πλατφόρμας μας. Εδώ θα βρείτε αναλυτικές οδηγίες για την πλοήγηση και τις λειτουργίες της πλατφόρμας, καθώς και λύσεις σε τυχόν προβλήματα που μπορεί να αντιμετωπίσετε κατά τη χρήση της.

#### Γενική επισκόπηση της πλατφόρμας

Η πλατφόρμα μας έχει σχεδιαστεί για να διευκολύνει τη συνεργασία και την επικοινωνία μεταξύ των μελών των ομάδων σας, προσφέροντας λειτουργίες όπως η υποβολή μηνυμάτων, η παρακολούθηση απαντήσεων και η προβολή αναφορών και ιστορικών δεδομένων. Με εύχρηστο και φιλικό προς το χρήστη περιβάλλον, η πλατφόρμα εξυπηρετεί τις ανάγκες τόσο των μελών όσο και των διαχειριστών.

Η πλατφόρμα διαθέτει επίσης εργαλεία για την παρακολούθηση των υποβληθέντων μηνυμάτων και των απαντήσεων, προσφέροντας στους χρήστες τη δυνατότητα να διαχειρίζονται τα έργα και τα προφίλ τους με ευκολία και αποτελεσματικότητα.

Είτε είστε νέος χρήστης είτε έχετε ήδη εμπειρία με την πλατφόρμα, αυτός ο οδηγός θα σας βοηθήσει να κατανοήσετε τα βασικά χαρακτηριστικά της και να τα αξιοποιήσετε στο έπακρο.

## 2. Εγγραφή στην Πλατφόρμα

Η διαδικασία εγγραφής στην πλατφόρμα είναι απλή και απαιτεί **3 βήματα**. Ακολουθήστε τις οδηγίες για να δημιουργήσετε τον λογαριασμό σας και να αποκτήσετε πρόσβαση σε όλες τις δυνατότητες της πλατφόρμας του *ecoDOMUS*.

ΠΡΟΣΟΧΗ: Για κάθε ομάδα δήλωση συμμετοχής συμπληρώνει μόνο ο αρχηγός της ομάδας.

#### Βήματα Εγγραφής

1. Μετάβαση στη Σελίδα Εγγραφής

| ← → O 🛱 ecodomus.cimi.gr/register |                           | @ \$ ± @ ; |
|-----------------------------------|---------------------------|------------|
|                                   |                           |            |
|                                   | Registration Form         |            |
|                                   | Βήμα 1: Στοιχεία Ομάδας   |            |
|                                   | Όνομα Ομάδας              |            |
|                                   | Αριθμός Μελών (1-5)       |            |
|                                   | 1 ×                       |            |
|                                   | Κωδικός Πρόσβασης         |            |
| SCOLOUNUS<br>In Case In City      | Επιβεβαίωση Κωδικού       |            |
|                                   | Δίχομαι Όροι χρήσης       |            |
|                                   | Nevt                      |            |
|                                   |                           |            |
|                                   | Έχεις λογαριασμό; Σύνδεση |            |
|                                   |                           |            |

- Εισαγωγή Στοιχείων Εγγραφής Στη σελίδα εγγραφής, θα πρέπει να συμπληρώσετε τα παρακάτω πεδία:
  - Βήμα 1: Όνομα Ομάδας, Αριθμός Μελών (1-5), Κωδικός πρόσβασης (Ο κωδικός πρόσβασης θα είναι κοινός για όλα τα μέλη της ομάδας που θα εγγραφούν από την αρχή), Αποδοχή των όρων χρήσης.
  - Βήμα 2 Στοιχεία Αρχηγού: Όνομα (ονοματεπώνυμο), email, Τηλέφωνο, Πανεπιστήμιο, Τμήμα.

| Registration Form         |
|---------------------------|
| Βήμα 2: Στοιχεία Αρχηγού  |
| Όνομα                     |
| Email                     |
| Τηλέφωνο                  |
| Πανεπιστήμιο              |
| Τμήμα                     |
| Previous Next             |
| Έχεις λογαριασμό; Σύνδεση |

 Βήμα 3 - Στοιχεία Μελών Ομάδας: Όνομα (ονοματεπώνυμο), email, Τηλέφωνο, Πανεπιστήμιο, Τμήμα. Για κάθε μέλος.

#### 3. Αποδοχή Όρων Χρήσης και Πολιτικής Απορρήτου

- Προτού ολοκληρώσετε την εγγραφή σας, πρέπει να διαβάσετε και να αποδεχτείτε τους Όρους Χρήσης και την Πολιτική Απορρήτου της πλατφόρμας.
- Αφού τα διαβάσετε, επιλέξτε το πλαίσιο Αποδέχομαι τους Όρους Χρήσης και την Πολιτική Απορρήτου.

#### 4. Ολοκλήρωση Εγγραφής

- Πατήστε το κουμπί Submit Υποβολή για να ολοκληρώσετε τη διαδικασία εγγραφής.
- Εάν όλα τα στοιχεία είναι σωστά, θα μεταφερθείτε στην σελίδα σύνδεσης
   και θα σας εμφανιστεί ένα μήνυμα επιτυχίας.

| C 2; ecodomus.cimi.gr/login                                           |                                                                                                    |                                                  |                                                                                                    | @u @. ☆         |
|-----------------------------------------------------------------------|----------------------------------------------------------------------------------------------------|--------------------------------------------------|----------------------------------------------------------------------------------------------------|-----------------|
| Η εγγραφή της ομάδα<br>ελέγξατε τον φάκελο ΄<br>διαχειριστείτε τη συμ | ς σας ολοκληρώθηκε επιτυχώς! 🕸 Ένα er<br>Άνεπιθύμητα" αν δεν το βρείτε στα εισερχ<br>ιετοχή σας στον ecoDOMUS. Καλή επιτυχίι | nail με τις λεπτομέρ<br>όμενά σας. Μόλις ε<br>x! | ειες σύνδεσης έχει σταλεί στον αρχηγό και τα μέλη της ομάδας, Βεβαιωθε<br>πιβεβαιώσετε το email σας, μπορείτε να συνδεθείτε στην πλατφόρμα και ι | ίτε ότι 🗙<br>να |
|                                                                       |                                                                                                    |                                                  | Log In                                                                                                    |                 |
|                                                                       |                                                                                                    | Your email                                       |                                                                                                    |                 |
|                                                                       |                                                                                                    | Your passw                                       | ord                                                                                                    |                 |
|                                                                       |                                                                                                    | 0                                                | Remember me                                                                                                    |                 |
|                                                                       | Composition Do MUS                                                                                                    | (                                                | Log In                                                                                                    |                 |
|                                                                       |                                                                                                    |                                                  | Δεν έχεις λογαριασμό; Εγγραφή                                                                                                    |                 |
|                                                                       |                                                                                                    |                                                  | Ξέχασες τον κωδικό;                                                                                                    |                 |
|                                                                       |                                                                                                    |                                                  |                                                                                                    |                 |
|                                                                       |                                                                                                    |                                                  |                                                                                                    |                 |
|                                                                       |                                                                                                    | ← Bi                                             | ack to GAIA                                                                                                    |                 |
|                                                                       |                                                                                                    | Coded                                            | with + by cam.                                                                                                    |                 |

#### 5. Επιβεβαίωση Email

- Μετά την εγγραφή, θα λάβετε ένα email επιβεβαίωσης στην διεύθυνση που καταχωρήσατε.
- Ανοίξτε το email και κάντε κλικ στον σύνδεσμο επιβεβαίωσης για να ενεργοποιήσετε τον λογαριασμό σας.
- Αν δεν λάβετε το email επιβεβαίωσης, ελέγξτε τον φάκελο Ανεπιθύμητης
   Αλληλογραφίας ή ζητήστε ξανά την αποστολή του.

| ecoDOMUS <no-reply@ecodomus.cimi.gr><br/>to me 👻</no-reply@ecodomus.cimi.gr> |                                                                                                    |
|------------------------------------------------------------------------------|----------------------------------------------------------------------------------------------------|
|                                                                              | (ggs00M45)                                                                                                    |
|                                                                              | Hello!<br>Please click the button below to verify your email address.                                                                                                    |
|                                                                              | Verify Email Address                                                                                                    |
|                                                                              | If you did not create an account, no further action is required.<br>Regards,<br>ecoDOMUS                                                                                                    |
|                                                                              | If you're having trouble clicking the "Verify Email Address" button: copy and paste<br>the URL below into your web browser: <u>https://accdomus.clmi.gr/verify-email/22/8</u><br>265d394574ar27111625aab919ba0bf41044517expires=17429271078aignature=<br>4767711de9da1563c65eea467400c2613e0bc761b187fb9e95f764d1e8cda05a |
|                                                                              | © 2025 ecoDOMUS. All rights reserved.                                                                                                    |

**ΠΡΟΣΟΧΗ: Χρησιμοποιήστε Έγκυρο Email**: Η διεύθυνση email που καταχωρείτε πρέπει να είναι έγκυρη και ενεργή, καθώς θα χρησιμοποιείται για να λάβετε ειδοποιήσεις και για την επαναφορά του κωδικού πρόσβασης αν το χρειαστείτε.

## 3. Αρχική Σελίδα και Σύνδεση

#### Σύνδεση στο λογαριασμό

Για να αποκτήσετε πρόσβαση στην πλατφόρμα, πρέπει να συνδεθείτε στο λογαριασμό σας. Η διαδικασία σύνδεσης είναι απλή και γίνεται ως εξής:

- 1. Πλοήγηση στην αρχική σελίδα:
  - $\circ$  Ανοίξτε το πρόγραμμα περιήγησης και μεταβείτε στην ιστοσελίδα της ομάδας GAIA <u>https://gaia.civil.duth.gr/</u>
  - ο Στην επάνω δεξιά γωνία της σελίδας, θα βρείτε το κουμπί Login.

#### 2. Εισαγωγή Στοιχείων Σύνδεσης:

- ο Στην σελίδα σύνδεσης, θα πρέπει να εισάγετε τα εξής στοιχεία:
  - Διεύθυνση Email: Εισάγετε το email που χρησιμοποιήσατε κατά την εγγραφή σας στην πλατφόρμα.
  - Κωδικός Πρόσβασης: Εισάγετε τον κωδικό πρόσβασης που έχετε ορίσει.
- ο Πατήστε το κουμπί **Σύνδεση** για να εισέλθετε στην πλατφόρμα.

#### Αρχική σελίδα

#### Αναγνώριση διαφορετικών περιοχών της αρχικής σελίδας

Η αρχική σελίδα της πλατφόρμας είναι οργανωμένη σε διάφορες περιοχές για να διευκολύνει την πλοήγηση και την εύκολη πρόσβαση στις λειτουργίες της πλατφόρμας. Ακολουθεί μια ανασκόπηση των βασικών περιοχών που θα συναντήσετε:

| t codomus.cimi.gr/team                                                                                            | େ ବ୍                                                      |
|----------------------------------------------------------------------------------------------------|-----------------------------------------------------------|
| (scoDOMUS                                                                                                    | GAIA My Files Calendar Submissions Help GAIA Gaia         |
| Пр                                                                                                    | οοφίλ Ομάδας - GAIA<br>καλωσήρθες, GAIA                   |
| Εδώ μπορείς να δεις τις πληροφορίες της ομάδας σου                                                                | και τις τιροθεσμίες του διαγωνισμού.                      |
| 辩 Μέλη Ομάδας                                                                                                    | + Προσθήκη Μέλους                                         |
| Gaia           τωσ           - Δημοκρίτειο           Πανεπιστήμιο Θράκης                                          | <ul> <li>Files</li> <li>Σημαντικές Ημερομηνίες</li> </ul> |
| <ul> <li>Τμήμα Πολιτικών</li> <li>Μηχανικών ΔΠΘ</li> <li>galacivildut/li@gmail.com</li> <li>69####6525</li> </ul> | Φάση 1 - Δήλωση Συμμετοχής            27 Απριλίω 2025     |
| Δικαιώματα αρχηγού ομάδας                                                                                         | Ημερομηνία δήλωσης συμμετοχής : 2025-03-25 19:25:07       |
| Επεξεργασία                                                                                                    | 2 Υποβολή Αρχικών Προτάσεων<br>11 Μαίου 2025              |
|                                                                                                    |                                                           |

#### 1. Μεηυ πλατφόρμας ecoDOMUS

- Στην κορυφή της σελίδας, θα βρείτε το λογότυπο του ecoDOMUS και το μενού πλοήγησης. Το μενού περιλαμβάνει συνδέσμους για:
  - {όνομα ομάδας} για την αρχική σελίδα
  - My files: Πρόσβαση στις αρχεία σας και τα αρχεία του διαγωνισμού.
  - Calendar: Για υποβολή των προτάσεων σας σύμφωνα με το χρονοδιάγραμμα του διαγωνισμού
  - Submissions: Εδώ θα εμφανίζονται τα αρχεία που έχετε υποβάλει για τις φάσεις του διαγωνισμού.
  - Help: Εδώ μπορείτε να βλέπετε συχνές ερωτήσεις χρηστών και θα μπορείτε να επικοινωνήσετε με την οργανωτική επιτροπή για πιθανές ερωτήσεις σχετικά με τον διαγωνισμό.
  - Log Out: Για να αποσυνδεθείτε από τον λογαριασμό σας.

## 4. Χρήση των Κύριων Λειτουργιών

### 4.1 Προσθήκη νέου χρήστη

Κάθε ομάδα μπορεί να προσθέσει νέους χρήστες και μετά την αρχική δήλωση συμμετοχής μέχρι 5 άτομα συνολικά. Μόνο ο αρχηγός κάθε ομάδας μπορεί να προσθέσει νέο μέλος από την αρχική σελίδα πατώντας το κουμπί Προσθήκη Μέλους. Θα εμφανιστεί ένα αναδυόμενο παράθυρο όπου θα συμπληρώσει τα στοιχεία του νέου μέλους όπως φαίνεται παρακάτω.

| Εδώ μπορείς να δεις τις πληροφορίες της ομάδας α             | ου και τις προθεσμίες του διαγωνισμα |                                                                                        | Προσθήκη Μέλους | )<br>X bmir                     | sic  |
|--------------------------------------------------------------|--------------------------------------|----------------------------------------------------------------------------------------|-----------------|---------------------------------|------|
| 👬 Μέλη Ομάδας                                                | + Προσθήκη Μέλους                    |                                                                                        | Ονομα           |                                 |      |
| Gaia                                                         | 1                                    | Εδώ μπορείς να δεις τις πληροφορίες της ομάδας αου κ                                   | Email           |                                 |      |
| leader     · Δημοκρίτειο                                     |                                      | 👭 Μέλη Ομάδας                                                                          | Τηλέφωνο        | ση                              |      |
| ιτανεπιστημίο Θρακης<br>• Τμήμα Πολιτικών<br>Μηχανικών ΔΠΘ   |                                      | Gaia                                                                                   | Πανεπιστήμιο    | <b>A</b>                        | Sul  |
| <ul><li>gaiacivilduth@gmail.com</li><li>69####6525</li></ul> | /                                    | <ul> <li>Δημοκρίτειο</li> <li>Πανετιτοτήμιο Θράκης</li> <li>Τμήμα Πολιτικών</li> </ul> | Τμήμα           | μη                              | VÍ   |
| Δικαιώματα αρχηγού ομάδας                                    |                                      | • galacivilduth@gmail.com<br>• 69####6525                                              | Клеіоци         | ο Αποθήκευση                    | зці  |
| Επεξεργασία                                                  |                                      | Δικαιώματα αρχηγού ομάδας<br>Επεξεργασία                                               | 2               | συμ                             | таці |
|                                                              |                                      |                                                                                        |                 | 11 Maleu 2025                   |      |
|                                                              |                                      |                                                                                        | 3               | <b>Τελικός</b><br>23 Μαΐου 2025 |      |

Αφού συμπληρώσει τα στοιχεία του νέου μέλους και πατήσει αποθήκευση, θα σταλθεί ένα email στον νέο μέλος με τις πληροφορίες σύνδεσης του ( το email του και ένα προσωρινό κωδικό που θα δημιουργηθεί αυτόματα).

| ζαλώς ήρθατε στην οικογένεια του ecoDOMUS, test!<br>⊮                                                                                                    |
|----------------------------------------------------------------------------------------------------|
| l εγγραφή σας στον διαγωνισμό <b>ecoDOMUS</b> ολοκληρώθηκε επιτυχώς! Είμαστε<br>νθουσιασμένοι που σας έχουμε μαζί μας.                                                                                                    |
| Ιπορείτε να συνδεθείτε στην πλατφόρμα χρησιμοποιώντας τα παρακάτω στοιχεία:                                                                                                    |
| ei Email: vasinavr@civil.duth.gr<br>Ρ Προσωρινός Κωδικός: 12345678                                                                                                    |
| Σημαντικό: Για λόγους ασφαλείας, σας προτείνουμε να αλλάξετε τον κωδικό σας<br>ετά την πρώτη σύνδεση.                                                                                                    |
| 🔗 Συνδεθείτε τώρα                                                                                                    |
|                                                                                                    |
| Αν δεν πραγματοποιήσατε εσείς αυτή την εγγραφή, μπορείτε να αγνοήσετε αυτό<br>το email. Εάν πιστεύετε ότι πρόκειται για λάθος, επικοινωνήστε μαζί μας.                                                                                                    |
| 🕍 Υποστήριξη: <u>gaia@civil.duth.gr</u>                                                                                                    |
| Ιστοσελίδα: gaia.civil.duth.gr                                                                                                    |
| Ευχαριστούμε που γίνεστε μέρος του ecoDOMUS! 🔭                                                                                                    |
| Disclaimer: Αυτό το email περιέχει εμπιστευτικές πληροφορίες και προορίζεται αποκλειστικά για<br>τον παραλήπη. Αν λάβατε αυτό το email κατά λάθος, παρακαλούμε διαγράψτε το αμέσως και<br>νημερώστε μας. Απαγορεύεται η κοινοποίηση, η αντηγραφή ή οποιαδήποτε χρήση του περιεχομένου<br>του από τρίτους. |

### 4.2 Υποβολή αρχείου για τον διαγωνισμό

Σε κάθε φάση του διαγωνισμού οι ομάδες θα πρέπει να υποβάλουν κάποια αρχεία για να προχωρήσουν στην επόμενη φάση. Δικαίωμα υποβολής έχει μόνο ο αρχηγός της κάθε ομάδας από την σελίδα calendar.

| ← → ♂ 15 ecodomus.cimi.gr/calendar |                                                       |                               |                  |             | R 🕁 🍈 ! |
|------------------------------------|-------------------------------------------------------|-------------------------------|------------------|-------------|---------|
|                                    | GAIA                                                  | My Files Calendar             | Submissions Help | GAIA Gaia - |         |
|                                    | <b>Ίροφίλ Ομά</b><br>καλωσήρθ                         | ίδας - G                      | AIA              |             |         |
|                                    | 📰 Χρονοδιάγραμ                                        | μα <mark>Δ</mark> ιαγωνισμοι  | Ú                |             |         |
| 0                                  | <b>Φάση 1 - Δήλωση Συμμετοχής</b><br>27 Απριλίου 2025 | 0                             |                  |             |         |
|                                    | Ημερομηνία δήλωσης συμμετοχής : 2025                  | -03-25 19:25:07               |                  |             |         |
| 2                                  | Υποβολή Αρχικών Προτάσεων<br>11 Μαΐου 2025            |                               |                  |             |         |
|                                    | + Ανέβασμα Αρχείου                                    |                               |                  |             |         |
| 9                                  | <b>Τελικός</b> Δεν έ<br>23 Μοΐου 2025 υποβ<br>αρχικ   | χετε<br>άλει την<br>ή πρόταση |                  |             |         |

Όταν ολοκληρώνεται η κάθε φάση θα ανοίγει η επόμενη. Έχετε την δυνατότητα να υποβάλετε τα αρχεία που ζητούνται **μόνο μια φορά**. Αν γίνει κάποιο λάθος θα πρέπει να επικοινωνήσετε με την οργανωτική για να διορθωθεί. Οι υποβολές της ομάδας σας φαίνονται στην σελίδα submissions.

| ← → C 🖙 ecodomus.cimi.gr/submissions                                                                                      |                            |                          |          |                   |       |      |        | 6 | 1 \$ | 🕘 : |
|----------------------------------------------------------------------------------------------------|----------------------------|--------------------------|----------|-------------------|-------|------|--------|---|------|-----|
| SCOMUS                                                                                                    | GAIA                       | My Files                 | Calendar | Submissions       | Help  | GAIA | Gaia 🔹 |   |      |     |
| Προφίλ                                                                                                    | Ομό<br><sup>Καλωσήρθ</sup> | ί <b>δας</b><br>ες, gaia | - G      | AIA               |       |      |        |   |      |     |
| Υποβολές Διαγωνισμού                                                                                                    | 14                         | <i></i>                  |          | 1                 | 0-14- |      |        |   |      |     |
| Ονομα Αρχειου                                                                                                    | Ka                         | ασταση                   |          | Ημερομηνια Υπο    | βολης |      |        |   |      |     |
| millional a oblice w/UP altraam? . Gener                                                                                  |                            |                          |          | 2020-00-20 10:20: | 01    |      |        |   |      |     |
| EcoDOMUS 2025 Δαγγωνισμές Πολιτικών Μηχανικών. Φ.GAIA. Όλα τα Δικακώματα Διατηρούνται.<br>Πολιτική Απορητίου - Όρω Χρήσης |                            |                          |          |                   |       |      |        |   |      |     |

### 4.3 Ανέβασμα αρχείου στην πλατφόρμα

Στην σελίδα My Files, η ομάδα μπορεί να αποθηκεύει αρχεία σχετικά με τον διαγωνισμό για καλύτερη συνεργασία ανάμεσα στα μέλη της. Επίσης από το tab Library ecoDOMUS μπορεί να έχει πρόσβαση στα αρχεία του διαγωνισμού που θα δίνονται από την οργανωτική επιτροπή.

#### 4.3.1 Βιογραφικά

Τα μέλη της ομάδας μπορούν να ανεβάσουν στην πλατφόρμα τα βιογραφικά τους ώστε να αναδείξετε τις επαγγελματικές σας δεξιότητες και εμπειρίες. Μέσω του βιογραφικού, οι διοργανωτές του διαγωνισμού και οι συνεργαζόμενες εταιρείες θα μπορέσουν να κατανοήσουν το υπόβαθρό σας και να εκτιμήσουν την εμπειρία και την εξειδίκευσή σας.

|                           |                  | GAIA My File              | s Calendar Submissions | s Help GAIA | Gaia 🔹           |  |
|---------------------------|------------------|---------------------------|------------------------|-------------|------------------|--|
|                           | Προφίλ           | Ομάδα<br>καλωσήρθες, GAIA | ς - GAIA               |             |                  |  |
| <mark>눧</mark> Διαχείριση | η Αρχείων Ομάδας |                           |                        | (+          | Ανέβασμα Αρχείου |  |
| Όλα τα αρχεία             | Ιστορικό Υποβολ  | <b>λών</b>                |                        |             |                  |  |
| Σχέδια                    | Street According | Manage and a              | 11                     |             |                  |  |
| Αναφορές                  | Ονομα Αρχειου    | Κατηγορια                 | Ημερομηνία Υποβολης    | EVE         | εργειες          |  |
|                           |                  |                           |                        |             |                  |  |
| Βιογραφικά                |                  |                           |                        |             |                  |  |
| Βιογραφικά<br>Άλλα Αρχεία |                  |                           |                        |             |                  |  |

**ΠΡΟΣΟΧΗ:** Δικαίωμα για ανέβασμα αρχείου και διαγραφή αρχείου έχει μόνο ο αρχηγός της κάθε ομάδας. Τα υπόλοιπα μέλη θα μπορούν να βλέπουν και να κάνουν λήψη τα αρχεία.

### 4.4 Υποβολή Μηνυμάτων – Ερωτήσεων

Όλα τα μέλη του διαγωνισμού και της κάθε ομάδας μπορούν να κάνουν ερωτήσεις μέσω της πλατφόρμας από την σελίδα **help** για οποιοδήποτε πρόβλημα προκύψει. Τα μηνύματα σας τα βλέπετε μόνο εσείς, εκτός αν η ερώτηση είναι σημαντική τότε οι διαχειριστές έχουν την δυνατότητα να την καρφιτσώσουν και θα φαίνεται σε όλους τους χρήστες της πλατφόρμας.

| (ecol                   | OOMUS                  |              | GAIA                                                | My Files                                 | Calendar             | Submissions           | Help | GAIA | Gaia 🔹 |  |
|-------------------------|------------------------|--------------|-----------------------------------------------------|------------------------------------------|----------------------|-----------------------|------|------|--------|--|
|                         |                        | Προφίλ       | <b>Ομό</b><br>καλωσήρθ                              | ί <b>δας</b><br>ες, gaia                 | - G/                 | AIA                   |      |      |        |  |
| 📩 E                     | Επικοινωνήστε μαζί     | μας          |                                                     |                                          |                      |                       |      |      |        |  |
| > 0                     | έμα ερώτησης           |              |                                                     |                                          |                      |                       |      |      |        |  |
| © M                     | ήνυμα                  |              |                                                     |                                          |                      |                       |      |      |        |  |
|                         |                        |              |                                                     |                                          |                      |                       |      |      |        |  |
|                         |                        |              | Αποστ                                               | ολή                                      |                      |                       |      |      |        |  |
| 📌 T0                    | α μηνύματά σας         |              |                                                     |                                          |                      |                       |      |      |        |  |
| т <b>н</b> р<br>26/03/2 | ερομηνία<br>2025 00:10 | > Θέμα Test  | Mήνυμα TEST                                         |                                          | Απάντης Σ Δεν έγει ο | τη<br>πταντηθεί ακόμα |      |      |        |  |
| <b>α</b> , Σ            | υχνές ερωτήσεις από ά/ | λους χρήστες |                                                     |                                          |                      |                       |      |      |        |  |
|                         |                        | • ۵          | εν υπάρχουν ακόμα                                   | δημόσιες ερωι                            | ήσεις.               |                       |      |      |        |  |
|                         |                        |              |                                                     |                                          |                      |                       |      |      |        |  |
|                         |                        |              | μός Πολιτικών Μηχανικ<br><b>Πολιτική Αττορρήτου</b> | τών. © GAIA. Όλα<br>· <b>Όροι Χρήσης</b> |                      |                       |      |      |        |  |

Αφού απαντηθεί η ερώτησή σας θα ειδοποιηθείτε με αντίστοιχο email.

### 4.5 Διαγραφή λογαριασμού και συμμετοχής από τον διαγωνισμό

Κάθε αρχηγός έχει το δικαίωμα να αφαιρέσει και να προσθέσει μέλη από την ομάδα. Κάθε φορά που διαγράφεται ένα μέλος διαγράφονται και όλα τα δεδομένα αυτού του μέλους από την πλατφόρμα του ecoDOMUS.

Σε περίπτωση που μια ομάδα δεν επιθυμεί να συνεχίσει στον διαγωνισμό θα πρέπει να ενημερώσει την οργανωτική επιτροπή του διαγωνισμού μέσω email στην διεύθυνση: gaia@civil.duth.gr για την διαγραφή της από τον διαγωνισμό.

## 5. Υποστήριξη

Για οποιοδήποτε ζήτημα ή απορία προκύψει κατά τη διάρκεια του διαγωνισμού, η ομάδα μας είναι πάντα διαθέσιμη να σας βοηθήσει. Μην διστάσετε να επικοινωνήσετε μαζί μας μέσω της διεύθυνσης gaia@civil.duth.gr.